## WORDPRESS 操作手册

一平台登入

平台登入

▶ 找到平台首頁的登入按鈕

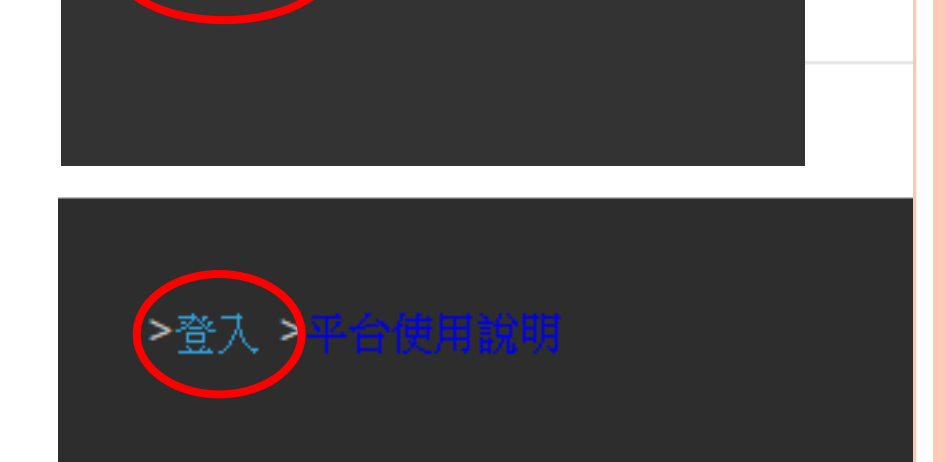

>後台管理 >平台使用說明

- ■若找不到登入按鈕,有兩種方法搜尋到
  - ▶ 在平台上使用ctrl+F搜尋「登入」或「後台管理」鍵
  - ▶ 或是在網址列後方輸入wp-admin

Ex. 在網頁 http://si.secda.info/diana\_huang/ 後輸入wp-admin

→ <u>http://si.secda.info/diana\_huang/wp-admin</u> 搜尋登入頁面

平台登入頁面

## ○ 輸入帳號、 密碼然後登入。

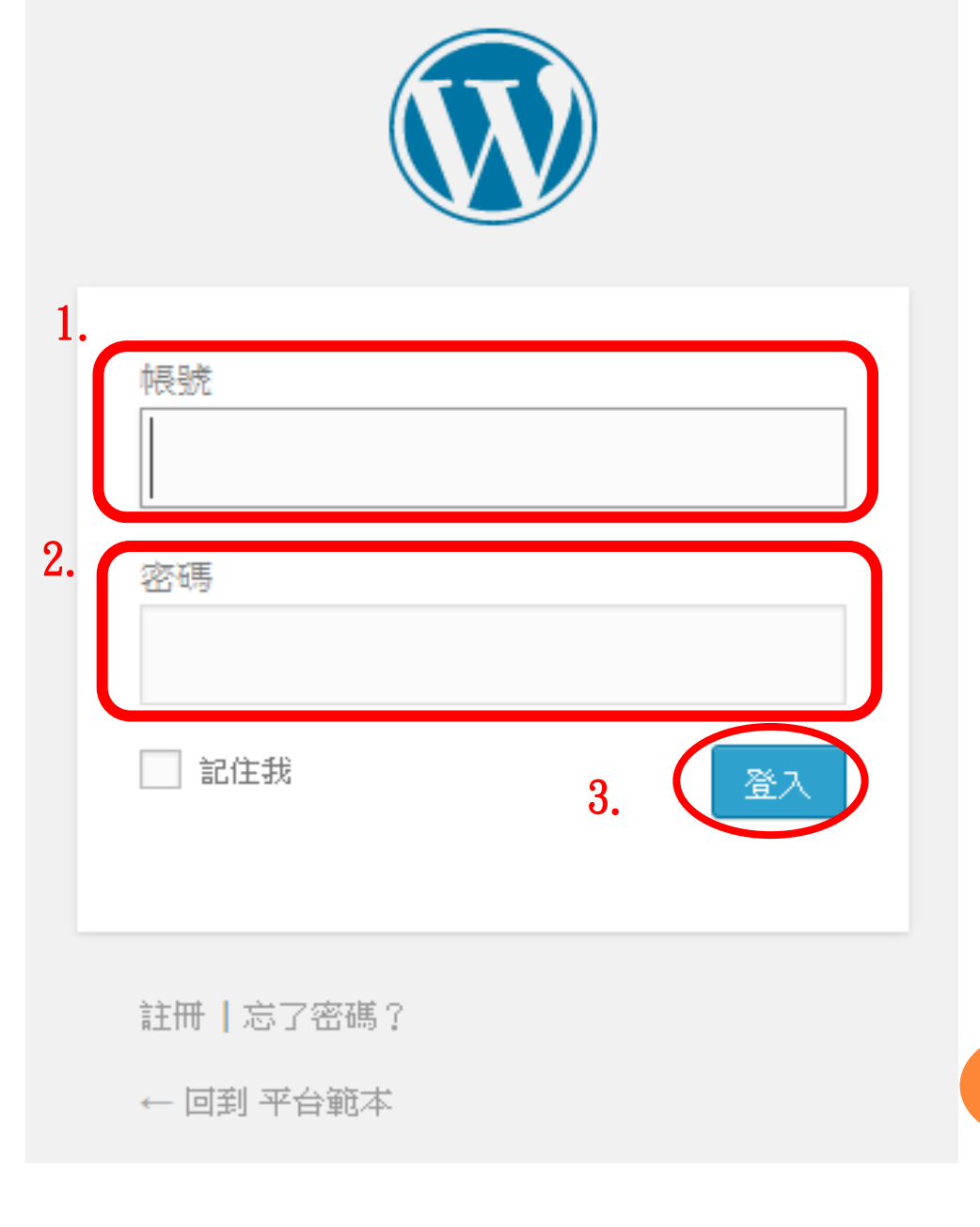

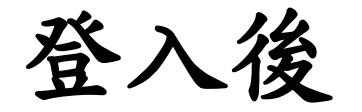

## ○頁面上方會出現黑色工具列,按控制台進入後台。

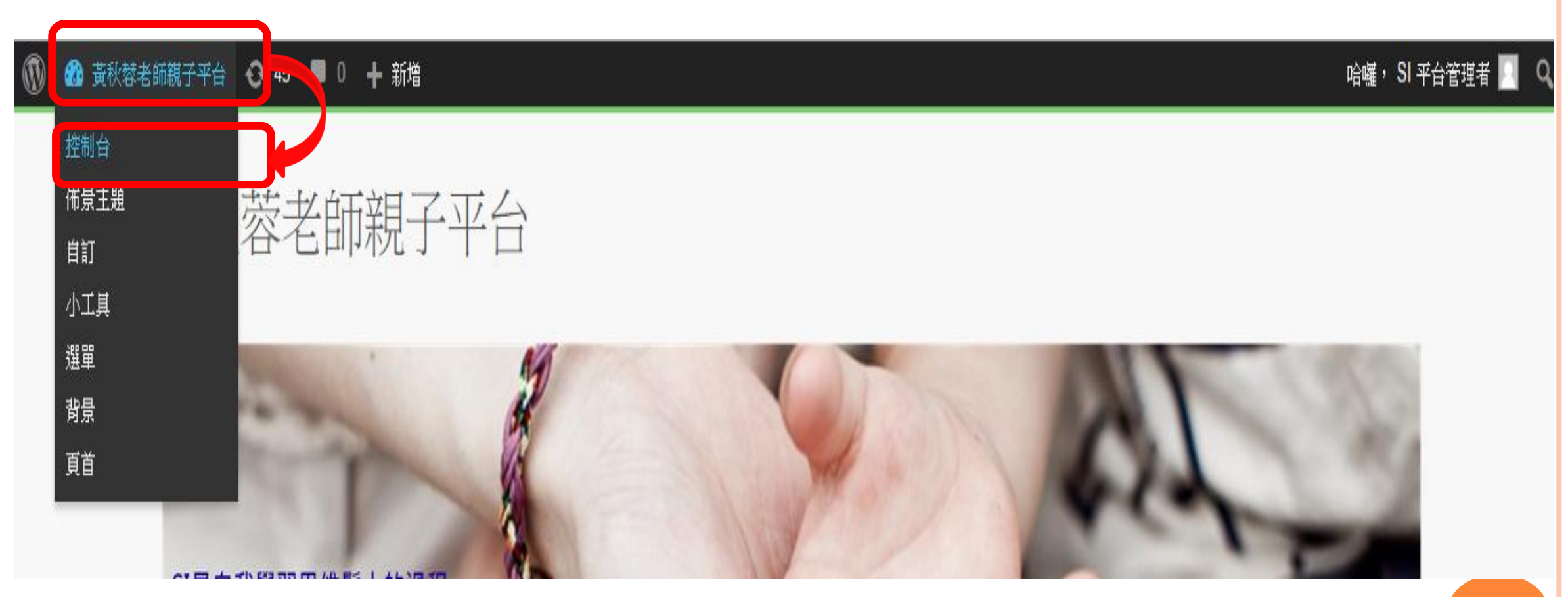

控制台(後台)樣貌

| 🕅 🗥 黃秋蓉老師親子平台 😔 45 🛡 0 🕂 新増 |                                        |                 |                 |         |                                                                       |     |
|-----------------------------|----------------------------------------|-----------------|-----------------|---------|-----------------------------------------------------------------------|-----|
| ⑦ 控制台                       | 控制台                                    |                 |                 |         | 類示選項 ▼ 說                                                              | 明 🔻 |
| <b>首頁</b><br>更新 <b>45</b>   | 概況                                     |                 |                 | •       | 快速草稿                                                                  |     |
| <ul> <li>★ 文章</li> </ul>    | ★ 6 篇文章<br>WordPress 4.1.1,使用 Acc      | elerate 佈景主題。   | 固頁面             |         | 標題                                                                    |     |
| 9;媒體                        |                                        |                 |                 |         | 你在想什麼?                                                                |     |
| ■ 頁面                        | 活動                                     |                 |                 | <b></b> |                                                                       |     |
| ₽ 迴響                        | 最新發表                                   |                 |                 |         |                                                                       |     |
| 🚱 DW Q&A                    | 03月 09日, 15:55:33<br>03月 04日, 11:08:48 | Grapes<br>Horse |                 |         | III仔為早間。<br>                                                          |     |
| 🜲 Forums                    | 03月04日,11:08:29                        | Monkey          |                 |         | WordPress 新聞                                                          |     |
| \land Topics                | 03月04日,11:08:10                        | Rabbit          |                 |         | WordPress 4.2 Beta 3 2015-03-26                                       |     |
| 🎳 Replies                   | 03月04日,11:07:49                        | Арріе           |                 |         | WordPress 4.2 Beta 3 is now available! This software is []            |     |
| ▶ 外觀                        | Right Now in Forums                    |                 |                 | •       | WPTavern: Enhanced Plugin Installs Axed From WordPress 4.2            |     |
| 🖌 外掛 🖪                      | Discussion                             | Use             | rs & Moderation |         | WPTavern: WPWeekly Episode 185 – Turning The Page With Joshua Strebel |     |

## 點擊造訪網頁,則回到平台首頁(前台)。

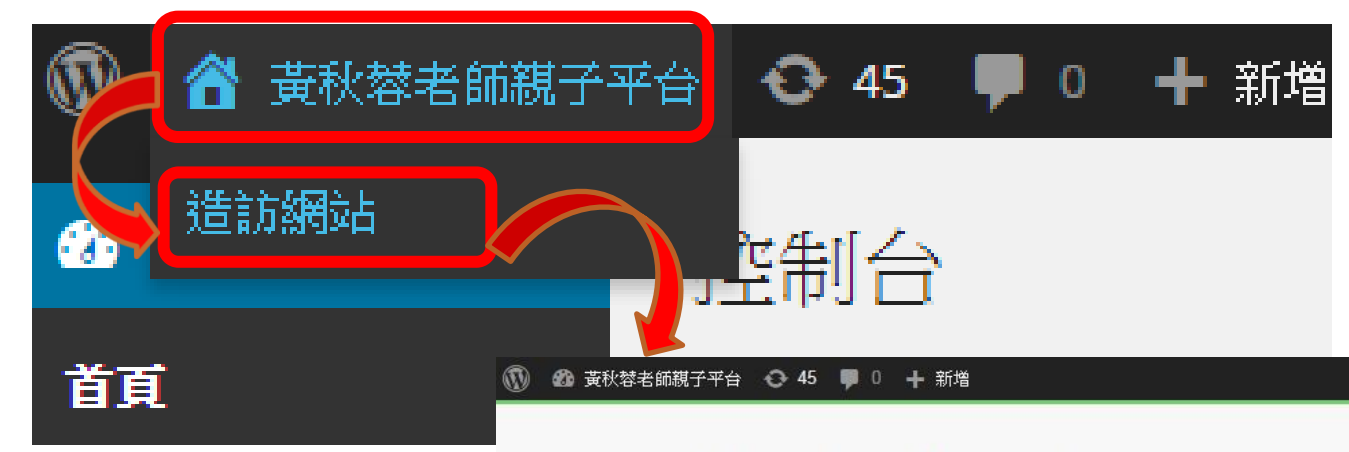

黃秋蓉老師親子平台

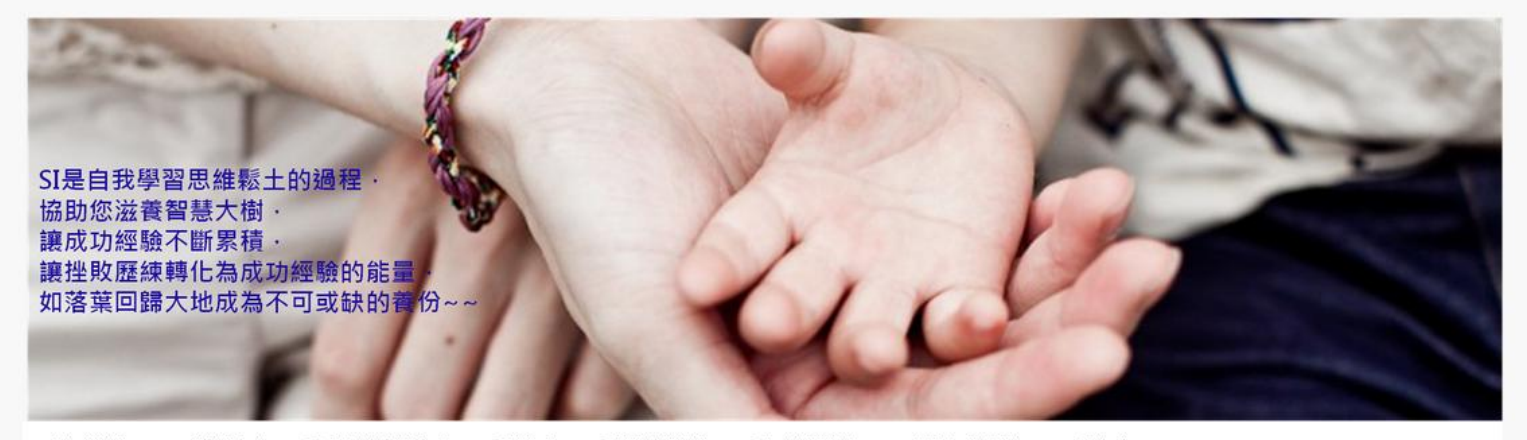

哈囉, SI 平台管理者 🔝

老師簡介 课程介绍 SI在線課程学習 SI簡介 SI鑑診服務 SI雲端服務 我的在線教室 SI市集